## オンラインカウンセリングの注意点

獨協医科大学 保健センター カウンセリングルーム

●オンラインカウンセリングには、「Microsoft Teams」を使用します。利用端末によっては「Microsoft Teams」 をダウンロードする必要がありますのでご了承ください。

●オンラインカウンセリングは、自室などプライバシーが守られる環境で利用してください。

●オンラインカウンセリング中の録画録音は禁止します。

●技術的な問題で、接続が不安定な状態や中断した場合は、担当カウンセラーがあなたに連絡(電話またはメール)します。その後、電話相談などに切り替える場合がございますのでご了承ください。

●「Microsoft Teams」の招待メールを送る際にカウンセラーが利用するメールアドレスは、「Microsoft Teams」 専用のアドレスです。カウンセラーへの連絡は、「c-room@dokkyomed.ac.jp」をご利用ください。

使用する端末によって利用方法が異なります。下記をお読みください。

スマートフォンやタブレット(i pad など)を利用

①オンラインカウンセリングの事前準備

 ・事前に使用端末へ「Microsoft Teams」のアプリを入れてください
 ※iOS (i phone/i pad など):「App Store」で「Microsoft Teams」を入手
 ※Android:「Play ストア」で「Microsoft Teams」をインストール

・アプリはサインインをせず(アカウントの作成は必要ありません)に利用できます

## ②オンラインカウンセリング時

予約後、カウンセリングルームより「Microsoft Teams」会議への招待メールが送信されます
 (招待メールの件名:オンラインカウンセリングの予約●月●日(曜日)〇〇:〇〇開始)

- ・予約時間に、招待メール内の「Microsoft Teams 会議に参加」をクリックしてください(下図①参照)
- ・「Microsoft Teams 会議に参加」をクリックすると「Microsoft Teams」のアプリが起動します
- アプリに表示されている「ゲストとして参加」ボタンをクリックしてください(下図2参照)
- ・名前を入力し、「会議に参加」をクリックしてください(下図③参照)
- 「カメラ」「マイク」の注意事項に関する画面が出た場合は、「許可」を選択してください
- ・カウンセリングが始まるまで待機してください
- ・終了後は、右端の「通話終了」ボタンをクリックしてください

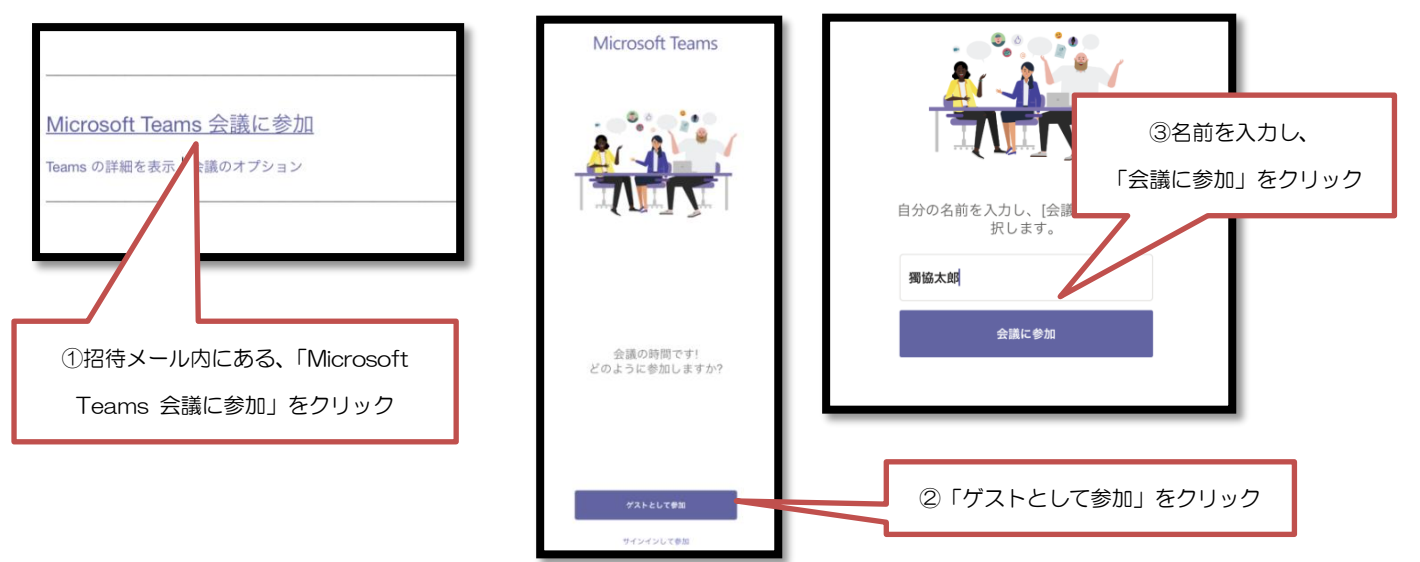

| パソコンを利用                                                                                                    |
|----------------------------------------------------------------------------------------------------|
| <ul> <li>①オンラインカウンセリングの事前準備</li> <li>・「Microsoft Teams」をインストールせずに利用できます</li> <li>※ブラウザ (Internet Explorer・Microsoft Edge・Google Chrome・Safari など)を利用します</li> <li>※既に「Microsoft Teams」がインストールされている場合は、ソフトを利用することもできます</li> <li>※ソフトを利用される方の手順や説明について、本メールでは省略させていただきます</li> </ul> |
| <ul> <li>②オンラインカウンセリング時</li> <li>・予約後、カウンセリングルームより「Microsoft Teams」会議への招待メールが送信されます<br/>(招待メールの件名:オンラインカウンセリングの予約 ●月●日(曜日)〇〇:〇〇開始)</li> <li>・予約時間に、招待メール内の「Microsoft Teams 会議に参加」をクリックしてください</li> </ul>                                                                          |
| <u>Microsoft Teams 会議に参加</u><br>Teams の詳細を表示   会議のオブション                                                                                                    |
| ・利用ブラウザの画面に「どの方法でTeams会議に参加しますか?」と表示されますので、「このブラウ<br>ザで続ける」を選択してください                                                                                                    |
|                                                                                                    |
| ・「プログラムを開くこと」や、「カメラ」「マイク」の注意事項に関する画面が出た場合は、「許可」を選択し<br>てください                                                                                                    |
| <b>まだ Teams アフリ</b><br>す。<br>まだ Teams アフリ<br>す。                                                                                                    |
| ・名前を入力し、「今すぐ参加」をクリック 「ビデオ」「マイク」のボタンはONにしてください                                                                                                    |
| ・カウンセリングが始まるまで待機してください<br>・終了後は、「通話終了」 ボタンをクリックし、 ブラウザを閉じてください                                                                                                    |